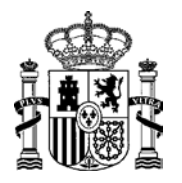

MINISTERIO DE ENERGÍA, TURISMO Y AGENDA DIGITAL SECRETARÍA DE ESTADO DE ENERGÍA

DIRECCIÓN GENERAL DE POLÍTICA ENERGÉTICA Y MINAS

## GUÍA SOBRE COMO REALIZAR UNA SUBSANACIÓN DE UNA SOLICITUD RELATIVA AL REGISTRO DE RÉGIMEN RETRIBUTIVO ESPECÍFICO EN ESTADO DE EXPLOTACIÓN.

## ¿QUÉ ES LA SUBSANACIÓN?

Si al revisar la documentación aportada en una solicitud en el registro de régimen retributivo específico en estado de explotación se comprueba que no cumple con los requisitos del artículo 66 de Ley 39/2015, de 1 de octubre, del Procedimiento Administrativo Común de las Administraciones Públicas<sup>1</sup>, se requerirá al interesado para que, en el plazo improrrogable de 10 días, a contar desde el día siguiente al de la notificación del requerimiento, presente en el registro electrónico del Ministerio de Energía, Turismo y Agenda Digital los documentos que deberían haberse aportado en la solicitud y que se relacionarán en el requerimiento de subsanación.

En este sentido, la subsanación se configura como una garantía que permite a los ciudadanos corregir aquellas deficiencias de las que adolece su solicitud, otorgándoles un plazo adicional en el que adjuntar aquella documentación necesaria para la tramitación de sus solicitudes que no hubiere sido aportada en un primer momento, y sin la que no podría continuarse el procedimiento.

#### ¿POR QUÉ ME REQUIEREN DE SUBSANACIÓN?

Porque no ha quedado suficientemente acreditada alguna información de su solicitud relativa al registro de régimen retributivo específico en estado de explotación, a través de la aplicación ERIDE EXPLOTACIÓN.

<sup>&</sup>lt;sup>1</sup> De conformidad con lo establecido en la letra a) de la disposición transitoria tercera de la Ley 39/2015, de 1 de octubre: *"A los procedimientos ya iniciados antes de la entrada en vigor de la Ley no les será de aplicación la misma, rigiéndose por la normativa anterior."* Por tanto, los procedimientos iniciados con anterioridad al 2 de octubre de 2016, se regirán por la Ley 30/1992, de 26 de noviembre, del Régimen Jurídico de las Administraciones Públicas y del Procedimiento Administrativo Común.

### ¿DONDE SE PUBLICAN LOS REQUERIMIENTOS DE SUBSANACIÓN?

Los requerimientos de subsanación serán notificados por comparecencia en el registro electrónico del Ministerio de Energía, Turismo y Agenda Digital:

#### https://sede.minetur.gob.es/es-ES/notificacioneselectronicas/Paginas/notificaciones.aspx

Asimismo, generalmente en el momento de publicarse el requerimiento se mandará un mensaje de aviso a la dirección de correo electrónico que figure en la solicitud realizada en ERIDE-Explotación por el usuario representante, indicando el número del expediente al que corresponde dicha solicitud. No obstante, este e-mail no tiene la vinculación jurídica que sólo tiene la notificación por comparecencia.

# ¿QUE SE ENTIENDE POR COMPARECENCIA EN SEDE ELECTRÓNICA Y QUE EFECTOS PRODUCE EN RELACIÓN A LA SUBSANACIÓN?

La comparecencia electrónica consiste en el acceso por el interesado, debidamente identificado, al contenido de la actuación administrativa correspondiente a los diferentes trámites del procedimiento a través de la sede electrónica del Ministerio de Energía, Turismo y Agenda Digital.

En el procedimiento que nos ocupa, el único modo para notificar **el requerimiento de subsanación es mediante su puesta a disposición en sede electrónica**, según lo establecido en el segundo párrafo del apartado 1 de la disposición adicional cuarta de la orden IET/1045/2014, que establece la práctica de notificaciones administrativas por medios electrónicos mediante comparecencia electrónica en la sede electrónica del actual Ministerio de Energía, Turismo y Agenda Digital.

Generalmente, cuando la notificación se pone a disposición del usuario en la sede electrónica, se remite un **mensaje de cortesía** a la dirección de correo electrónico que se haya hecho constar en la solicitud.

En este sentido, le recordamos que dicho mensaje de cortesía no tiene vinculación jurídica alguna, de modo que a efectos legales los plazos se computan desde la mencionada puesta a disposición del requerimiento de subsanación en sede electrónica, con independencia de que el correo haya sido correctamente entregado o haya sido leído por el interesado. Es por ello que para una mayor seguridad se aconseja acceder a la sede electrónica siempre que reciba uno de dichos mensajes de cortesía, así como, al menos, una vez cada diez días.

Desde el día siguiente a la fecha de su puesta a disposición, el interesado dispone de un plazo de diez días naturales para acceder a su contenido conforme recoge el apartado siguiente (¿CÓMO PUEDO ACCEDER AL REQUERIMIENTO DE SUBSANACIÓN?), dándose por notificado en el momento en que el interesado acceda.

Ahora bien, el no acceso del interesado a dicho trámite no implica la paralización del procedimiento, conforme prevé con carácter general el artículo 43 de la Ley 39/2015, de 1 de octubre, del Procedimiento Administrativo Común de las Administraciones Públicas<sup>2</sup>. De este modo, y aunque el interesado no haya accedido, transcurrido el mencionado plazo de diez días naturales se entenderá rechazada la notificación, a todos sus efectos.

En cualquiera de ambos supuestos, el **principal efecto** que produce la **notificación es el de la apertura del plazo de diez días concedido para la realización de la subsanación,** que se computará desde las fechas descritas a continuación:

- 1. En aquellos casos en que el interesado haya accedido a la notificación, en el momento en que se produzca dicho acceso.
- En los casos en que el interesado NO haya accedido a la notificación, transcurrido el mencionado plazo de 10 días naturales desde la puesta a disposición.

Puede encontrar más información sobre las fechas de notificación de un expediente concreto en el registro electrónico del Ministerio de Energía, Turismo y Agenda Digital, accediendo con su certificado electrónico y en la aplicación ERIDE-Explotación, accediendo al expediente correspondiente.

Para realizar la subsanación, puede seguir las instrucciones del apartado ¿CÓMO REALIZO LA SUBSANACIÓN?

<sup>&</sup>lt;sup>2</sup> De conformidad con lo establecido en la letra a) de la disposición transitoria tercera de la Ley 39/2015, de 1 de octubre: *"A los procedimientos ya iniciados antes de la entrada en vigor de la Ley no les será de aplicación la misma, rigiéndose por la normativa anterior."* Por tanto, los procedimientos iniciados con anterioridad al 2 de octubre de 2016, se regirán por la Ley 30/1992, de 26 de noviembre, del Régimen Jurídico de las Administraciones Públicas y del Procedimiento Administrativo Común.

# ¿COMO ACCEDER AL REQUERIMIENTO DE SUBSANACIÓN A TRAVÉS DE LA SEDE ELECTRÓNICA?

 Acceda al registro electrónico del Ministerio de Energía, Turismo y Agenda Digital con su DNIe o certificado electrónico:

https://sede.minetur.gob.es/es-

ES/procedimientoselectronicos/Paginas/consulta\_registro.aspx

|                                                                                                    | Procedimientos y                                                                                                    | Perfil de Contratante                                                                                                    | Firma Electrónica                                                                                                    | Notificaciones                                                                      | Datos Abierto                                           |
|----------------------------------------------------------------------------------------------------|----------------------------------------------------------------------------------------------------|----------------------------------------------------------------------------------------------------|----------------------------------------------------------------------------------------------------|-------------------------------------------------------------------------------------|---------------------------------------------------------|
|                                                                                                    | servicios Electronicos                                                                                                    |                                                                                                    |                                                                                                    | Electronicas                                                                        |                                                         |
| Procedimientos y servicios                                                                                                    | Estás en: Inicio > Procedimie                                                                                                    | ntos y servicios Electrónicos > Re                                                                                                    | egistro electrónico (estado de                                                                                             | tramitac                                                                            |                                                         |
| electrónicos                                                                                                    | Registro electr                                                                                                    | ónico (estado de                                                                                                    | tramitación de                                                                                                    | el expediente                                                                       | e)                                                      |
| Reguisitos técnicos<br>Registro electrónico (estado )<br>de tramitación del<br>verodionto)                                                                              | Como consultar el registro<br>El estado de tramitación de u<br>Energía y Turismo. Dispone u                                                  | electronico del Ministerio<br>n expediente se obtiene medianti<br>usted de varias posibilidades para                                            | e la consulta al registro electr<br>a acceder a este registro elec                                                         | ónico del Ministerio de Ir<br>trónico:                                              | ndustria,                                               |
| Medios electrónicos de                                                                                                    | Acceso con c                                                                                                    | ertificado digital                                                                                                    |                                                                                                    |                                                                                     |                                                         |
| ICCESO                                                                                                    | Si accede con su certificado o<br>ha realizado y todas las salid                                                                             | digital podrá ver todos los expedie<br>as que le ha enviado el Ministerio                                                                       | entes que tiene en este Minis<br>, incluyendo las notificacione                                                            | terio, así como todas las<br>s electrónicas pendiente                               | entradas que<br>es de leer.                             |
| Compartir                                                                                                    | En cada expediente se m                                                                                                    | uestran sus estados de tramitació                                                                                                    | ón y se pueden ver todas las                                                                                               | entradas y salidas que c                                                            | ontiene.                                                |
| Recomendar                                                                                                    | <ul> <li>En cada entrada se mues</li> <li>En cada salida se muestr<br/>electrónico. Si la salida es<br/>acepta recibirla. Después</li> </ul> | stran los documentos aportados y<br>an los documentos remitidos por<br>s una notificación electrónica, par<br>de esta aceptación podrá leerla o | se puede descargar un recit<br>el Ministerio y también se pu<br>a leerla por primera vez tend<br>como el resto de salidas. | io del registro electrònico<br>ede descargar un recibo<br>rá que firmar electrónica | o.<br>del registro<br>mente que                         |
| g. Google+                                                                                                    | La firma electrónica requiere<br>que no la admiten como Goo                                                                                  | el uso de la tecnología Java, por<br>gle Chrome o Microsoft Edge.                                                                               | lo que no podrá aceptar notif                                                                                              | icaciones electrónicas o                                                            | on navegadores                                          |
|                                                                                                    | Acceso al registro electró                                                                                                    | nico con certificado digital                                                                                                    |                                                                                                    |                                                                                     |                                                         |
| OLTA DEL REGISTRO EL                                                                                                    | ECTRONICO                                                                                                    |                                                                                                    |                                                                                                    | Hora a                                                                              | actual: 16:42                                           |
| s del Interesado                                                                                                    | ECTRONICO                                                                                                    |                                                                                                    |                                                                                                    | Hora a                                                                              | actual: 16:42                                           |
| s del Interesado<br>mbre y apellidos :                                                                                                    | ECTRONICO                                                                                                    |                                                                                                    | ,                                                                                                    | Hora :                                                                              | actual: 16:42                                           |
| s del Interesado<br>nbre y apellidos :<br>s en el Registro Electrónico                                                                                                  | ECTRONICO                                                                                                    |                                                                                                    | ,                                                                                                    | Hora :                                                                              | actual: 16:42                                           |
| s del Interesado<br>mbre y apellidos :<br>s en el Registro Electrónico<br>Todos Expedie                                                                                 | ntes Entradas                                                                                                    | Salidas                                                                                                    | ,                                                                                                    | Hora :                                                                              | actual: 16:42                                           |
| s del Interesado<br>mbre y apellidos :<br>s en el Registro Electrónico<br>Todos Expedientes                                                                             | ntes Entradas                                                                                                    | Salidas                                                                                                    | ,                                                                                                    | Hora :                                                                              | actual: 16:42                                           |
| s del Interesado<br>nbre y apellidos :<br>s en el Registro Electrónico<br>Todos Expedientes                                                                             | ntes Entradas                                                                                                    | Salidas                                                                                                    | ,                                                                                                    | Hora :                                                                              | actual: 16:42                                           |
| s del Interesado<br>mbre y apellidos :<br>s en el Registro Electrónico<br>Todos Expedie<br>ixpedientes                                                                  | ntes Entradas                                                                                                    | Salidas<br>No hay datos disponibles                                                                                                    | ,                                                                                                    | Hora :                                                                              | actual: 16:42                                           |
| s del Interesado<br>mbre y apellidos :<br>s en el Registro Electrónico<br>Todos Expedie<br>intradas (entre el 17/10/201                                                 | ntes Entradas I<br>s y el 17/10/2016)                                                                                                    | Salidas<br>No hay datos disponibles                                                                                                    | ,                                                                                                    | Hora :                                                                              | ectual: 16:42                                           |
| s del Interesado<br>mbre y apellidos :<br>s en el Registro Electrónico<br>Todos Expedie<br>ixpedientes<br>intradas (entre el 17/10/201                                  | ntes Entradas                                                                                                    | Salidas<br>No hay datos disponibles<br>No hay datos disponibles                                                                                 | ,                                                                                                    | Hora :<br>IIF :<br>Filtra<br>Fi                                                     | actual: 16:42                                           |
| s del Interesado<br>mbre y apellidos :<br>s en el Registro Electrónico<br>Todos Expedie<br>ixpedientes<br>intradas (entre el 17/10/2015<br>ialidas (entre el 17/10/2015 | Intes Entradas                                                                                                    | Salidas<br>No hay datos disponibles<br>No hay datos disponibles                                                                                 | ,                                                                                                    | Hora :<br>IIF :<br>Filtra<br>Fi                                                     | actual: 16:42<br>rr Expedientes: ¶<br>Itrar Entradas: ¶ |
| so el Interesado<br>mbre y apellidos :<br>se el Registro Electrónico<br>Todos Expedie<br>Expedientes<br>Entradas (entre el 17/10/2015<br>Salidas (entre el 17/10/2015   | Intes Entradas 1<br>15 y el 17/10/2016)                                                                                                    | Salidas<br>No hay datos disponibles<br>No hay datos disponibles                                                                                 | ,                                                                                                    | Hora :<br>IIF :<br>Filtra<br>Fi                                                     | actual: 16:42<br>Ir Expedientes: T<br>Itrar Entradas:   |
| so el Arbeie Registro Electrónico-<br>se el Registro Electrónico-<br>Todos Expedie<br>Expedientes<br>Entradas (entre el 17/10/2015<br>Galidas (entre el 17/10/2015      | Intes Entradas<br>5 y el 17/10/2016)<br>y el 17/10/2016)                                                                                     | Salidas<br>No hay datos disponibles<br>No hay datos disponibles<br>No hay datos disponibles                                                     | ,                                                                                                    | Hora :<br>IIF :<br>Filtra<br>Fi                                                     | actual: 16:42                                           |
| s del Interesado<br>nbre y apellidos :<br>s en el Registro Electrónico<br>Todos Expedientes<br>intradas (entre el 17/10/2015<br>ialidas (entre el 17/10/2015            | Intes Entradas<br>Intes Entradas<br>IS y el 17/10/2016)<br>y el 17/10/2016)                                                                  | Salidas<br>No hay datos disponibles<br>No hay datos disponibles<br>No hay datos disponibles<br>Leer Comunicación 🔗 Ver                          | P                                                                                                    | Hora :<br>HIF :<br>Filtra<br>Filtra<br>I<br>Ieida 🙀 Notifica                        | artual: 16:42                                           |

2. Despliegue la pestaña denominada "Expedientes y accederá a una pantalla con las notificaciones que tenga pendientes.

Puede utilizar la opción "Filtrar Expedientes" si desea hacer una búsqueda concreta.

| : <mark>:</mark>                                    | GOBIERNO<br>DE ESPAÑA<br>Y AGENDA                      | SEEDE-e                                                                                             |                                                                                            | ERIDE              |        |
|-----------------------------------------------------|--------------------------------------------------------|----------------------------------------------------------------------------------------------------|--------------------------------------------------------------------------------------------|--------------------|--------|
| CONSULTA                                            | DEL REGISTRO E                                         | ELECTRÓNICO                                                                                         |                                                                                            | Hora actual: 14    | 1:22 😈 |
| Datos del Ini<br>Nombre y ap<br>Datos en el I<br>To | teresado<br>pellidos : FIC<br>Registro Elect<br>dos Es | de expedientes<br>Empresa Nº de Expediente Fecha Expediente<br>dimiento<br>DAS                      | N<br>N<br>N<br>N<br>N                                                                      | 20000T             |        |
|                                                     |                                                        |                                                                                                    |                                                                                            | Filtrar Expedient  | tes: 😼 |
| CIF Entidad                                         | <u>Nº de Expte.</u>                                    | Procedimiento                                                                                       | Estado actual                                                                              | <u>Fecha</u>       | Ver    |
|                                                     | ERX-000112-2016-E                                      | ERIDE - Registro de régimen retributivo específico                                                  | Cambio del<br>Representante asociado<br>a la Empresa                                       | 06/10/2016 0:00:00 | ۶      |
|                                                     | MOD_ERX-151921-<br>2014-E_1                            | ERIDE - Registro de régimen retributivo específico                                                  | Modificada                                                                                 | 06/10/2016 0:00:00 | P      |
|                                                     | PER-050319-2016-E                                      | PERSES - Inscripción en el registro de régimen retributivo<br>específico en estado de preasignación | En trá mite                                                                                | 06/10/2016 0:00:00 | P      |
|                                                     | ERX-000113-2016-E                                      | ERIDE - Registro de régimen retributivo específico                                                  | En trámite                                                                                 | 06/10/2016 0:00:00 | P      |
|                                                     | MOD_ERX-162735-<br>2014-E_4                            | ERIDE - Registro de régimen retributivo específico                                                  | En espera de<br>Subsanación de defectos                                                    | 06/10/2016 0:00:00 | P      |
|                                                     | ERP-050208-2016-E                                      | ERIDE - Registro de régimen retributivo específico                                                  | Rechazada                                                                                  | 05/10/2016 0:00:00 | í,     |
|                                                     | MOD_ERX-162735-<br>2014-E_3                            | ERIDE - Registro de régimen retributivo específico                                                  | Modificada                                                                                 | 05/10/2016 0:00:00 | P      |
| ► ► Ni                                              | ímero de Registros e                                   | encont rados: 964                                                                                   |                                                                                            | Página 1 de 138    |        |
| Gobierno de<br>P de la Cas                          | : España Ministerio Energ<br>tellana 160, C.P. 28071 N | pie, Turiamo y Agenda Digital.<br>Radrid España                                                     | ON BUROMA<br>IN DOUGD BUROND ON<br>AND<br>AND<br>MOC<br>MALE<br>MOC<br>MALE<br>MOC<br>MALE | 18 W3C 🚟 🧹   W3C   |        |

3. Pulse en el icono "Ver", representado con una lupa para abrir el expediente.

| i i i i i i i i i i i i i i i i i i i                                                 | MINISTE<br>DE ENEL<br>Y AGEN           | AD<br>REIA TURISHO<br>DA DIGITAL                                                     | EDE-ectrónica del Ministerio                                                                          |               | ERIDE                                                     |          |
|---------------------------------------------------------------------------------------|----------------------------------------|--------------------------------------------------------------------------------------|----------------------------------------------------------------------------------------------------|---------------|-----------------------------------------------------------|----------|
| ONSULTA DEL REG                                                                       | ISTRO                                  | ELECTRÓNICO                                                                          |                                                                                                    |               | Hora actual:                                              | 14:23    |
| Detalle del Expedient                                                                 | e N°ERX                                | -XXXXXXXX-201X-E                                                                     |                                                                                                    |               |                                                           |          |
| Procedimiento :<br>Expediente :<br>Asunto :<br>Nombre y apellidos :<br>Razon Social : | ERIDE -<br>ERX-xx<br>ERIDE-I<br>CIUDAE | REGISTRO DE RÉGIMEN RE<br>XXXXXX-201X-E<br>EXPLOTACIÓN<br>DANO FICTICIO ACTIVO<br>XX | TRIBUTIVO ESPECIFICO                                                                                  | NI<br>CI      | F : 200000000<br>F : 200000000000000000000000000000000000 | Volver   |
| Entradas y Salidas p                                                                  | erteneci                               | entes al expediente                                                                  |                                                                                                    |               |                                                           |          |
| Nº de Regist ro                                                                       | E/S                                    | Fecha                                                                                | Asunto                                                                                                | NUF           | Fecha Caducidad                                           |          |
| 201600070019401                                                                       | Salida                                 | 06/ 10/ 2016 14: 20:45                                                               | ERIDE: SE HA PEDIDO ACTO DE<br>TRÁMITE DE SU SOLICITUD CON<br>EXPEDIENTE MOD_ERX-162735-2014-<br>E. 4 | XXXXXXXXXX    | 16/10/2016 23:59:59                                       | *        |
| 201600050011015                                                                       | Entrada                                | 06/10/2016 14:05:43                                                                  | ERIDE: Solicitud de Modificación                                                                      | 00000000      | -                                                         | 9        |
| Número de Regist                                                                      | ros enco                               | ntrados: 2                                                                           |                                                                                                    |               | Página 1 de 1                                             |          |
| Leyenda: 🎦 Acepta                                                                     | /Rechaza                               | r Notificación (req. certificad                                                      | o) 🖬 Leer Comunicación 🚔 Ver Notificaci                                                               | ón/Comunicaci | ón leída 🏾 🧓 Notificación Ro                              | echazada |
| Estados de tramitaci                                                                  | ón perte                               | necientes al expediente                                                              |                                                                                                    |               |                                                           |          |
| Fecha                                                                                 |                                        | Estado                                                                               |                                                                                                    | C             | bservaciones                                              |          |
| 06/10/2016                                                                            |                                        | En espera de Subsanacio                                                              | ón de defectos                                                                                        |               |                                                           |          |
| 06/10/2016                                                                            |                                        | En trámite                                                                           |                                                                                                    |               |                                                           |          |
| 06/10/2016                                                                            |                                        | Solicitud recibida y firma<br>documentación presenta                                 | da. En revisión de la<br>da                                                                           |               |                                                           |          |

4. Una vez dentro del mismo podrá ver dos fechas que aparecen en la pantalla:

**Fecha de salida**: es la fecha en que la notificación se puso a disposición del usuario representante en la sede electrónica.

**Fecha de caducidad**: es la fecha en que finalizarán los diez días naturales otorgados para acceder a su notificación, y por tanto, es la fecha en que, **si antes no se ha accedido a la notificación**, se entenderá notificado el acto y empezarán a computar los plazos correspondientes.

- Localice la petición de acto de trámite correspondiente a la Subsanación que quiera consultar (a través del número de expediente correspondiente a su solicitud) y pinche en el icono situado a la derecha correspondiente a "Aceptar/Rechazar Notificación".
- 6. Accederá en ese momento al contenido de la notificación y deberá pulsar en "Aceptar" y a continuación "Firmar" para dar su consentimiento de recibir la notificación electrónica.

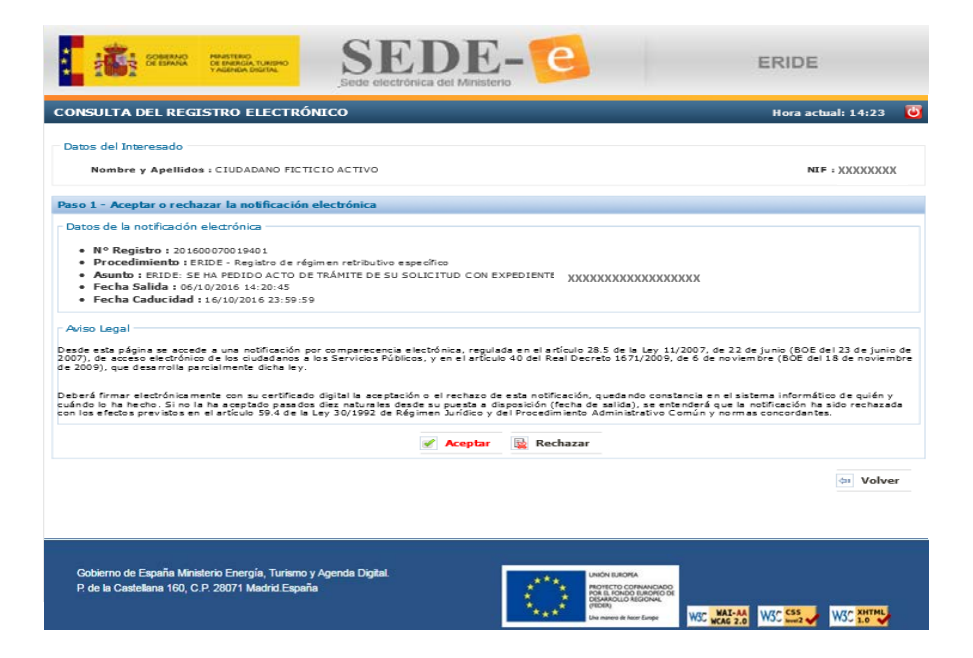

|                                                                                                    | sede electrónica del Ministerio                                                                                                    | ERIDE                                                                                    |
|----------------------------------------------------------------------------------------------------|----------------------------------------------------------------------------------------------------|------------------------------------------------------------------------------------------|
| CONSULTA DEL REGISTRO EL                                                                                                    | ECTRÓNICO                                                                                                    | Hora actual: 14:23 🛛 🙆                                                                   |
| Datos del Interesado<br>Nombre y Apellidos : CIUDAD/                                                                                                    | NNO FICTICIO ACTIVO                                                                                                    | NIF XXXXXXXX                                                                             |
| Paso 1 - Aceptar o rechazar la                                                                                                    | Aensaie de nárrina web                                                                                                    | ×                                                                                        |
| N° Registro : 2016007001     Procedimiento : ERIDE - R     Asunto : ERIDE : SE HA PED     Fecha Salida : 06/10/2016     Fecha Caducidad : 16/10/2     Aviso Legal | Usted va a ACEPTAR una notificación administrativa del tipo<br>notificación electrónica por comparecencia (artículo 40 del Real<br>Decreto 1671/2009, BOE del 18 de noviembre de 2009).<br>¿Desea Continuar?                                                                                                    |                                                                                          |
| Desde esta página se accede a una<br>2007), de acceso electrónico de los<br>de 2009), que desarrolla parcialmen                                                   | Aceptar Cancela                                                                                                    | nio (BOE del 23 de junio de<br>(BOE del 18 de noviembre                                  |
| Deberá firmar electrónicamente con su<br>cuándo lo ha hecho. Si no la ha aceptad<br>con los efectos previstos en el artículo !                                    | certificado digital la aceptación o el rechazo de esta notificación, quedando constancia en el<br>lo pasados diez naturales desde su puesta a disposición (fecha de salida), se entenderá que<br>1944 de la Ley 30/1992 de Régimen Jundico y del Procedimiento Administrativo Común y no                                                                                                    | sistema informático de quién y<br>la notificación ha sido rechazada<br>mas concordantes. |
|                                                                                                    | 🖌 Aceptar 🙀 Rechazar                                                                                                    |                                                                                          |
|                                                                                                    |                                                                                                    | (a) Volver                                                                               |
| Gobierno de España Ministerio Energía<br>P de la Castellana 160, C.P. 28071 Ma                                                                                    | , Turierno y Agenda Digital.<br>dród España<br>tradición de consecutivo de consecutivo | WS 255                                                                                   |

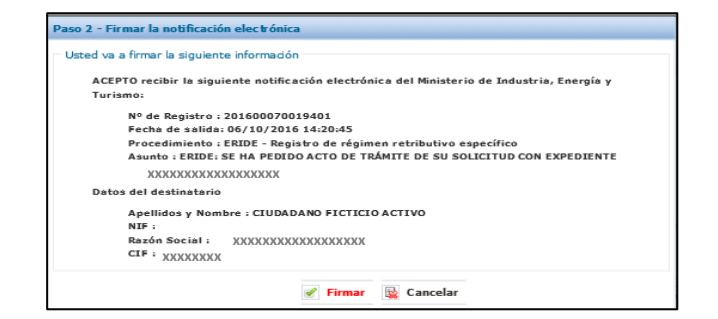

7. Después de haber firmado la notificación electrónica tendrá acceso al contenido de la notificación. Podrá descargar el documento que aparezca en "Ficheros asociados a la salida".

| GOBERNO                                                                                                    | A PARSTERIO<br>DE INBRIGA TURBIO<br>TAGINA DIGITAL<br>Sede electrónica del Minis                                                                                       | E-e                                                                                                    | ERIDE                                           |
|----------------------------------------------------------------------------------------------------|----------------------------------------------------------------------------------------------------|----------------------------------------------------------------------------------------------------|-------------------------------------------------|
| CONSULTA DEL RE                                                                                              | GISTRO ELECTRÓNICO                                                                                                    |                                                                                                    | Hora actual: 14:27 👅                            |
| Detalle del Expedien<br>Procedimiento :<br>Expediente :<br>As unto :<br>Nombre y apellido:<br>Razon Sociel : | NO XXXXXXXXXXXXXXXXXXXXX<br>ERIDE - REGISTRO DE RÉGIMEN RETRIBUTIVO ESPEC<br>ERIDE: SE HA PEDIDO ACTO DE TRÁMITE DE SU SOLI<br>XXXXXXXXXXXXXXXXXXXXXX<br>XXXXXXXXXXXXX | frico           CITUD CON EXPEDIENTE         XXXXXXXXXXXXXXXXXXXXXXXXXXXXXXXXXXXX                             | DXX<br>XXXXX<br>XXXXX<br><b>:tránico Volver</b> |
| Salida nº : 2016000                                                                                          | 70019401 de fecha 06/10/2016 14:20:45                                                                                                    |                                                                                                    |                                                 |
| Procedimiento:                                                                                               | ERIDE - REGISTRO DE REGIMEN RETRIBUTIVO ESPECIF                                                                                                    | ICO                                                                                                    |                                                 |
| Asunto:                                                                                                    | ERIDE: SE HA PEDIDO ACTO DE TRAMITE DE SU SOLIC.                                                                                                    | TIDD CON EXPEDIENTE MOD_ERX-162735-2014-E_4                                                                   | •                                               |
| Nº de Expte.:                                                                                                |                                                                                                    |                                                                                                    |                                                 |
| Nombre Completo:                                                                                             | CIUDADANO FICTICIO ACTIVO                                                                                                    |                                                                                                    | NIF:                                            |
| Razón Social:                                                                                                |                                                                                                    |                                                                                                    | CIF:                                            |
| Correo - e:                                                                                                  |                                                                                                    |                                                                                                    |                                                 |
| Fecha de lectura:                                                                                            | 06/                                                                                                    |                                                                                                    |                                                 |
| Ficheros asociados a                                                                                         | ı la salida                                                                                                    |                                                                                                    |                                                 |
| Nombre                                                                                                    |                                                                                                    | Тіро                                                                                                    | Descargar                                       |
| Documento_peticion_S                                                                                         | Subsanacion.pdf                                                                                                    | Documento de Petición de subsanación                                                                          | .8                                              |
| Número de Registr                                                                                            | ros encontrados: 1                                                                                                    | Página 1                                                                                                    | de 1                                            |
| Gobierno de España M<br>P. de la Castellana 160                                                              | Inaterio Energía, Turarno y Agenda Digital.<br>, C.P. 20071 Madrid España                                                                                              | LARCH ELROPA<br>Network Constantions<br>Network Constantions<br>Network Constantions<br>De nove B Nate Karget | W3C 🔛 🥜 W3C 🕬 💞                                 |

# ¿CÓMO REALIZO LA SUBSANACIÓN?

Si se le requiere subsanación de la solicitud, deberá acceder a ERIDE-Explotación y realizar los siguientes pasos:

1. Entre en ERIDE-Explotación (<u>https://sedeaplicaciones.minetur.gob.es/Eride.Web.ui</u>) y localice el expediente para el que se ha solicitado subsanación.

|                                                            | Estás en: <u>ERIDE</u> > <u>M</u> | enu Principal > Menú E   | iride > <u>MENÚ DE E</u> > | (PLOTACIÓN > Consult             | ta del estado de las                                              | solicitudes            |
|------------------------------------------------------------|-----------------------------------|--------------------------|----------------------------|----------------------------------|-------------------------------------------------------------------|------------------------|
| Menú Eride<br>Menú DE PREASIGNACIÓN<br>MENÚ DE EXPLOTACIÓN | Consulta de                       | el estado de             | las solicit                | udes                             |                                                                   |                        |
|                                                            | Criterios de                      | búsqueda                 |                            |                                  |                                                                   |                        |
|                                                            | Texto a bu                        | scar:                    |                            |                                  |                                                                   |                        |
|                                                            | CIL:<br>Estado:                   |                          | Seleccione u               | n ESTADO                         |                                                                   |                        |
|                                                            |                                   |                          |                            | ISCAR                            |                                                                   |                        |
|                                                            | Limpiar filtro                    | 5                        |                            |                                  |                                                                   |                        |
|                                                            | Fecha                             | Expediente               | Empresa                    | Nombre                           | Estado                                                            |                        |
|                                                            | 06/10/2018<br>14:20:45            |                          |                            | CIUDADANO<br>FICTICIO AC<br>TIVO | Pendiente de<br>actuación por<br>parte del<br>interesado<br>(MOD) | ् 💿                    |
|                                                            | 1                                 |                          |                            | 5                                | Ir a Página                                                       | ≪ <b>1</b> >> <br>de 1 |
|                                                            | Si desea acceder a                | l registro de instalacio | nes de producción d        | e energía eléctrica dirija       | se <u>aquí</u> ,                                                  |                        |

Para ello puede utilizar el buscador de expedientes, tal como se muestra en la figura de arriba, para ver el detalle de la solicitud pinche en la "Lupa" o sobre el enlace del estado.

 Una vez dentro de su expediente tiene a su disposición en el apartado "Acciones a realizar" la opción "Responder acto de Trámite" para subsanar su solicitud.

|                                                                        | Otros documentos                                                                                                    |
|------------------------------------------------------------------------|----------------------------------------------------------------------------------------------------|
|                                                                        | No se ha encontrado documentación adjuntada.                                                                                                    |
|                                                                        | Recursos                                                                                                    |
|                                                                        | No hay recursos asociados al expediente.                                                                                                    |
|                                                                        | Descargar todos los ficheros                                                                                                    |
|                                                                        | Información adicional  Puesta a disposición en el registro electrónico: 08/10/2018 Leido: \$1.08/10/2016 Leido: \$1.08/10/2016                                                                                                    |
|                                                                        | Rechazado: NO  Documento_petision_Subsanacion.pdf (Documento Firmado)                                                                                                    |
|                                                                        | Acciones a realizar     Responder acto de trámite                                                                                                    |
|                                                                        |                                                                                                    |
|                                                                        |                                                                                                    |
| Gobierno de España Ministerio Er<br>P. de la Castellana 160, C.P. 2807 | ergia, Turismo y Agenda Digital.<br>11 Madrid España<br>12 Madrid España<br>13 Madrid España<br>14 Madrid España<br>14 Madrid España<br>14 Madrid España<br>14 Madrid España<br>14 Madrid España<br>14 Madrid España<br>14 Madrid España<br>14 Madrid España<br>14 Madrid España |

3. En "Responder acto de trámite" se abrirá un espacio para "Observaciones" y aportar documentación (en formato .PDF).

| 1000                                                                                                    |
|----------------------------------------------------------------------------------------------------|
|                                                                                                    |
|                                                                                                    |
| Observaciones                                                                                                    |
| Observations                                                                                                    |
| Observaciones                                                                                                    |
|                                                                                                    |
|                                                                                                    |
| Documentación aportada                                                                                                    |
| Documentación aportada                                                                                                    |
| Tipo de documento a adjuntar                                                                                                    |
| Resolución de inscripción definitiva en el Registro administrativo de instalaciones de producción de energía elécti 🔽                       |
| Si lo desea, puede enviar ficheros informáticos para completar su solicitud de información. El tamaño máximo de estos ficheros es de 10 MB. |
| 1. Haga clic en el botón Examinar para seleccionar el fichero, y después haga clic en el botón Adjuntar Fichero.                            |
| Examinar                                                                                                    |
| 2. Para eliminar un fichero adjunto, haga clic en el icono Eliminar Documento.                                                              |
|                                                                                                    |

4. A continuación le aparecerá un texto informativo que deberá leer con atención. Después de revisar que la información cumplimentada es la correcta deberá pulsar el botón "Enviar".

<text><list-item><list-item><list-item>

Una vez se haya enviado su solicitud de respuesta a acto de trámite se le mostrará su acuse de envío con el número de expediente, cuyo estado de tramitación podrá consultar a través del formulario "Consulta de otras solicitudes", en el 'Menú de Explotación', o según el tipo de formulario en sus correspondientes buscadores.

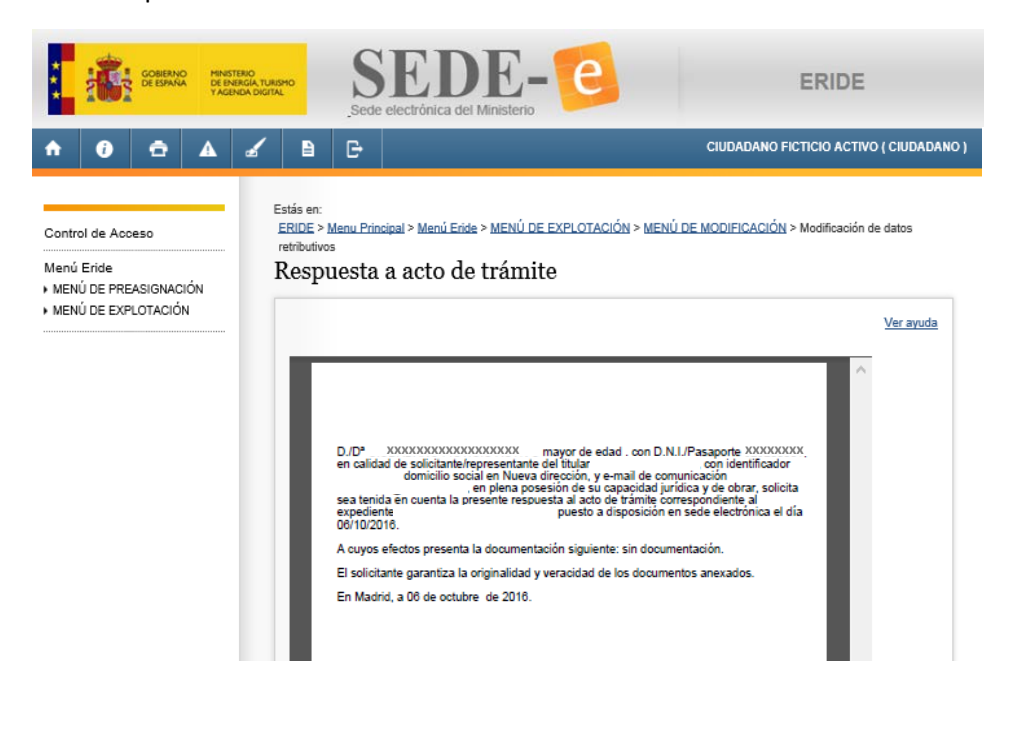

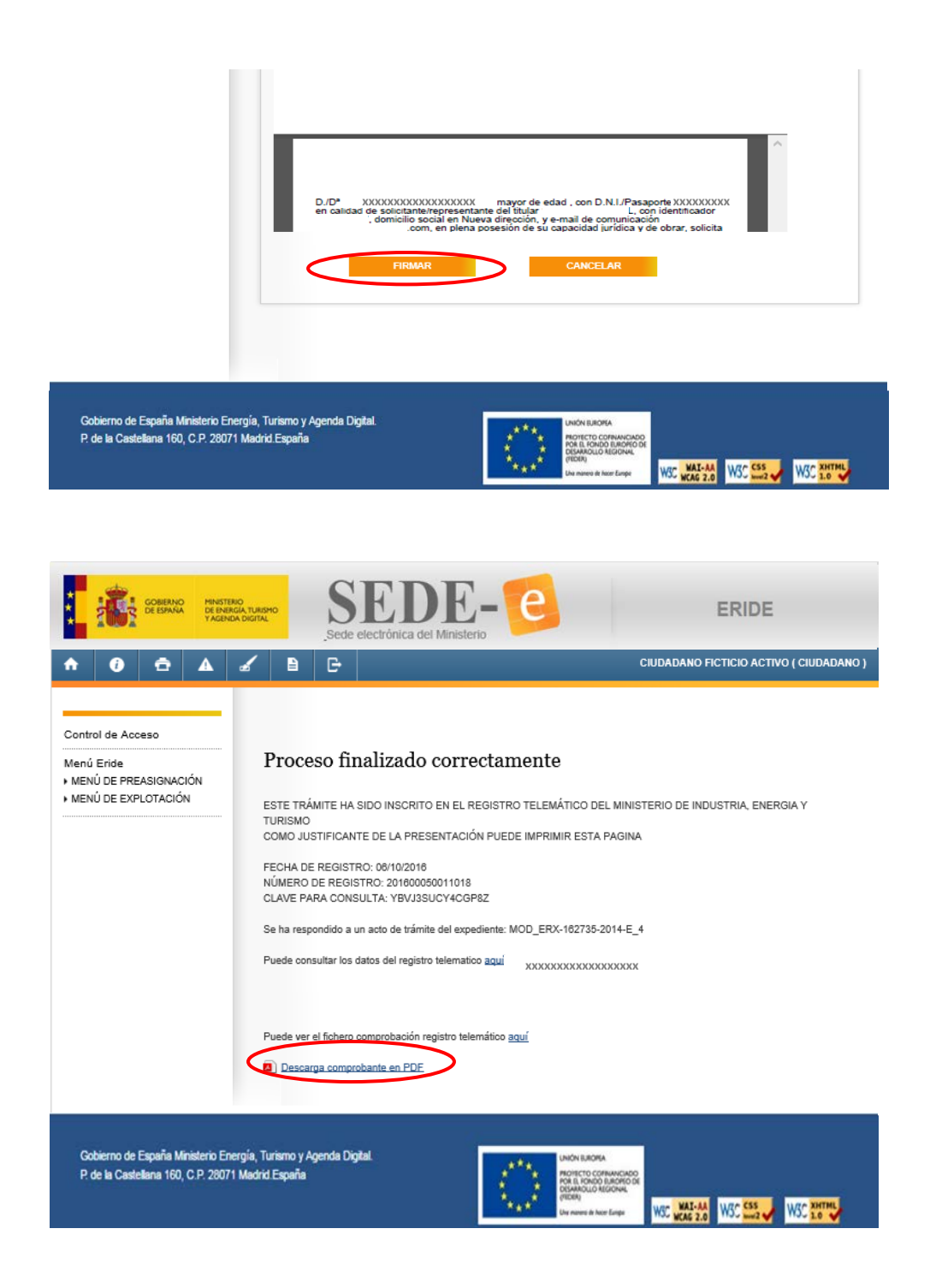

# **GUÍAS Y MODELOS DE DOCUMENTOS**

A continuación puede descargar diversas guías y modelos de documentos que pueden ser de utilidad en los trámites relacionados con el registro de régimen retributivo específico en estado de explotación:

http://www.minetad.gob.es/ENERGIA/ELECTRICIDAD/ENERGIAS-RENOVABLES/Paginas/registro-retributivo-especifico.aspx

## **PREGUNTAS FRECUENTES**

En el siguiente enlace encontrará asimismo preguntas frecuentes que le ayudarán a resolver otras dudas que pudiera tener con relación a la normativa y a la aplicación ERIDE-Explotación:

http://www.minetad.gob.es/energia/electricidad/energiasrenovables/Paginas/preguntasfrecuentes.aspx?Faq=R%c3%a9gimen+retributivo+espec%c3%adfico#dt27